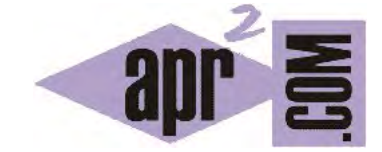

## APRENDERAPROGRAMAR.COM

DESCARGAR (DOWNLOAD) EL IDE PARA JAVA BLUEJ. ENTORNO IDEAL PARA LA ENSEÑANZA. INSTALACIÓN EN WINDOWS, LINUX O MAC (CU00614B)

Sección: Cursos Categoría: Curso "Aprender programación Java desde cero"

Fecha revisión: 2029

**Resumen:** Entrega nº14 curso Aprender programación Java desde cero.

Autor: Alex Rodríguez

## DESCARGAR (DOWNLOAD) EL IDE PARA JAVA BLUEJ. INSTALACIÓN EN WINDOWS.

Para instalar BlueJ es necesario tener instalado Java en nuestro ordenador, ya que sin el compilador y máquina virtual no podremos ejecutar nuestros programas Java.

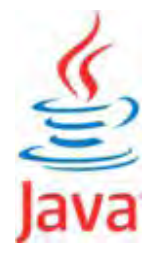

Para instalar BlueJ accederemos a la página <u>http://bluej.org</u>. Ten en cuenta que la apariencia de esta página cambia cada pocos meses. Buscamos el enlace "Download BlueJ Installer for Windows", es decir, lo que nos interesa descargar es BlueJ para el sistema operativo que estemos usando. Si es Mac Os X ó Linux, tendremos que buscar el enlace correspondiente. Si nos da opción a elegir BlueJ Combined Installer (includes JDK) esa opción no nos interesa, ya que nosotros ya tenemos instalado el JDK y únicamente queremos instalar BlueJ.

Una vez pulsamos en el enlace de descarga nos aparecerá un mensaje preguntando si queremos descargar el archivo (tipo blueJsetup-311.exe ó bluej-311.msi si es para Windows, o con otras extensiones si es para otro sistema operativo) en nuestro ordenador.

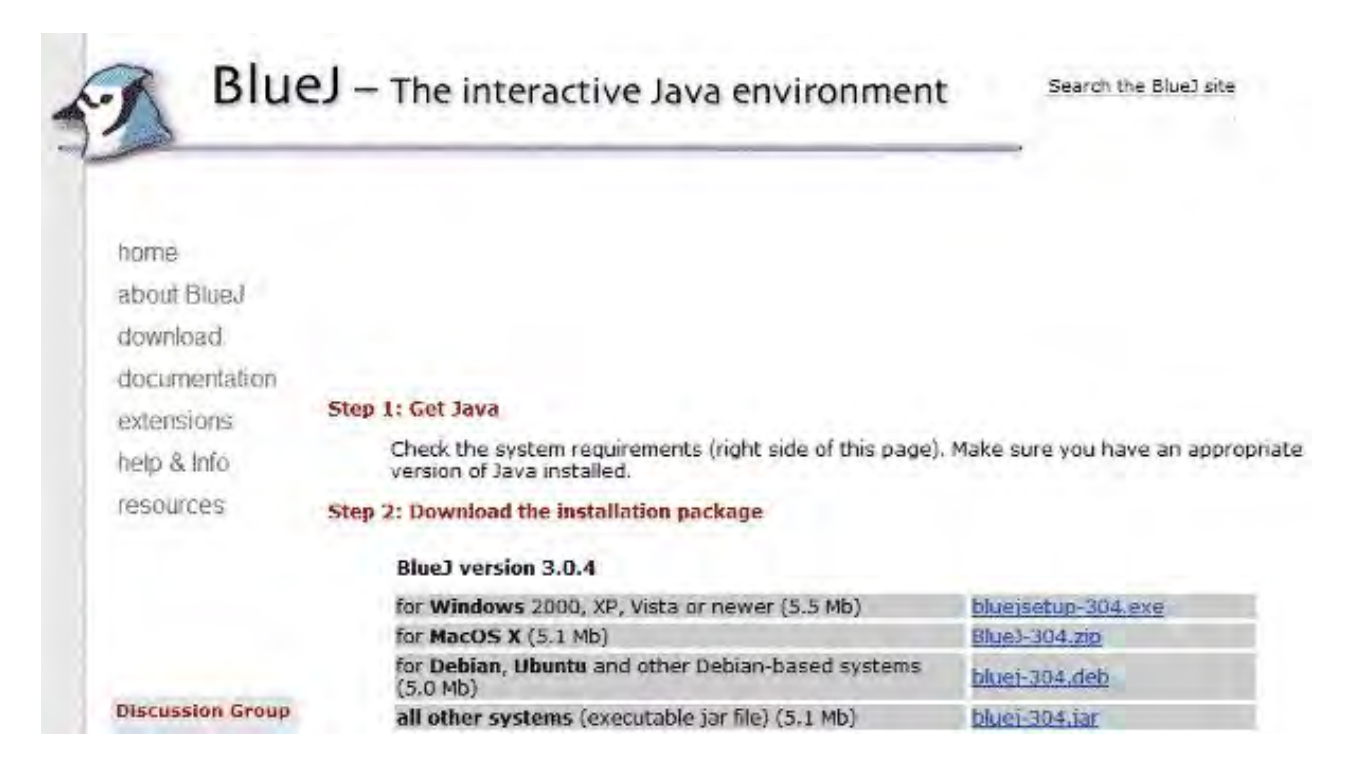

A continuación cerramos el resto de programas y hacemos doble click sobre el fichero descargado, con lo cual comienza la instalación. La instalación es trivial: pulsa aceptar hasta completarla. Si se te presenta algún problema consulta el sitio oficial de BlueJ o en los foros aprenderaprogramar.com. Una vez instalado, BlueJ aparecerá en nuestra lista de programas (Inicio -> Programas -> BlueJ) y tendremos en nuestro escritorio un icono para acceder al programa.

A través de Inicio -> Programas o mediante el icono, abrimos BlueJ. Si la instalación ha sido correcta nos aparecerá la pantalla de inicio del programa. Si es así, hemos instalado con éxito BlueJ.

| +A Bluel                     |   |  |
|------------------------------|---|--|
| Project Edit Tools View Help |   |  |
| New Class                    |   |  |
|                              |   |  |
|                              | * |  |

## Próxima entrega: CU00615B

Acceso al curso completo en aprenderaprogramar.com -- > Cursos, o en la dirección siguiente: http://www.aprenderaprogramar.com/index.php?option=com\_content&view=category&id=68&Itemid=188